## Sportity app Persönliche Dokumente Benutzerhandbuch und Anmeldung

für den Team-Repräsentant

Dies ist ein persönliches Dokumentenkonto für den Kanal:

**Schritt 1.** Laden Sie die Sportity-App herunter. Wenn Sie sie bereits haben, stellen Sie sicher, dass Sie die neueste Version haben (aktualisieren Sie die App).

**Schritt 2.** Bitte loggen Sie sich mit dem folgenden Passwort in den Veranstaltungskanal ein:

Schritt 3. Wählen Sie das Menü in der oberen rechten Ecke (3 Punkte) und wählen Sie "Login".

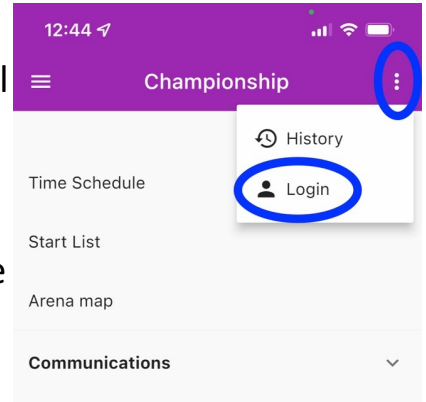

ERTLR24

Schritt 4. Dann scannen Sie bitte Ihren individuellen QR-Code, den Sie bei der Dokumenten Abnahme erhalten.

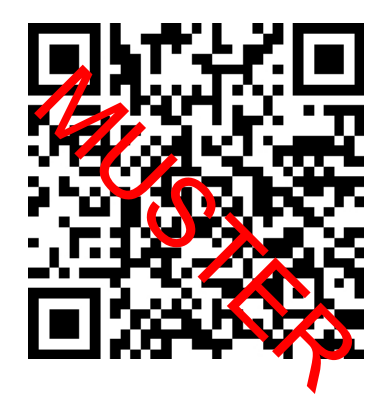

Nach dem Einloggen kann der Organisator Ihnen Dokumente schicken, die nur Sie sehen können. Bei einigen Dokumenten haben Sie auch die Möglichkeit, zu antworten, wenn das Dokument eine Anfrage oder eine Frage enthält.

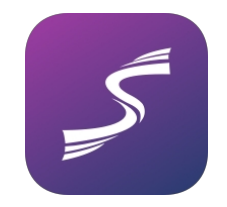